## Guide to Using GradGuru

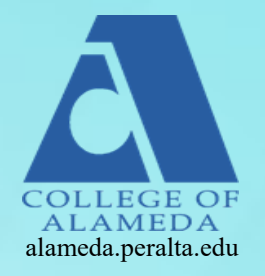

Stay on track by downloading GradGuru! GradGuru is an app that will remind you of important deadlines, events, and workshops taking place on campus.

## How to get started

- Go to your app store and google play download the GradGuru app
- Once downloaded, open the app on your phone
- Input your information into the app (college campus, age, and reason for attending community college)
- Make sure to pick College of Alameda as your campus

| pp Store 📶 LIE 2:46 PM 🔍 7 9 38% 🔳                        | 3 App Store <b></b> II LTE 2:46 PM                            |
|-----------------------------------------------------------|---------------------------------------------------------------|
| Welcome to                                                | Upge                                                          |
| Your Personal Community College<br>Advisor in your Pocket | Select the colleges you attend, or interested<br>in attending |
|                                                           | College of Alameda                                            |
|                                                           | Merritt College                                               |
|                                                           | Mission College                                               |
|                                                           | Napa Valley College                                           |
|                                                           | Evergreen Valley College                                      |
|                                                           | I DON'T SEE MY COLLEGE                                        |
| Swipe to continue                                         |                                                               |

## Navigation

- Once you have plugged in your information you will be able to see a list of upcoming Dates and Events
- If you tap on the **Tip** button you will see a list of tips to help you stay on track
- If you tap on the calendar icon located on the top left hand corner of the screen you will be able to see a full Calendar
- To change or edit personal information tap on the person icon on the top of the right hand corner
- **Badges:** Earn points by completing academic markers to redeem for a prize!
- To earn academic badges first tap on the **crown icon** in the top right corner of the screen
- Create an account by logging in with your Facebook or email
- Click on badges and answer the question to earn points
- Once you earn 95 points tap on Redeem my points on the top right hand corner of screen

You will be redirected to an email, once there plug in address and email and email rewards@gradguru.org to claim your reward

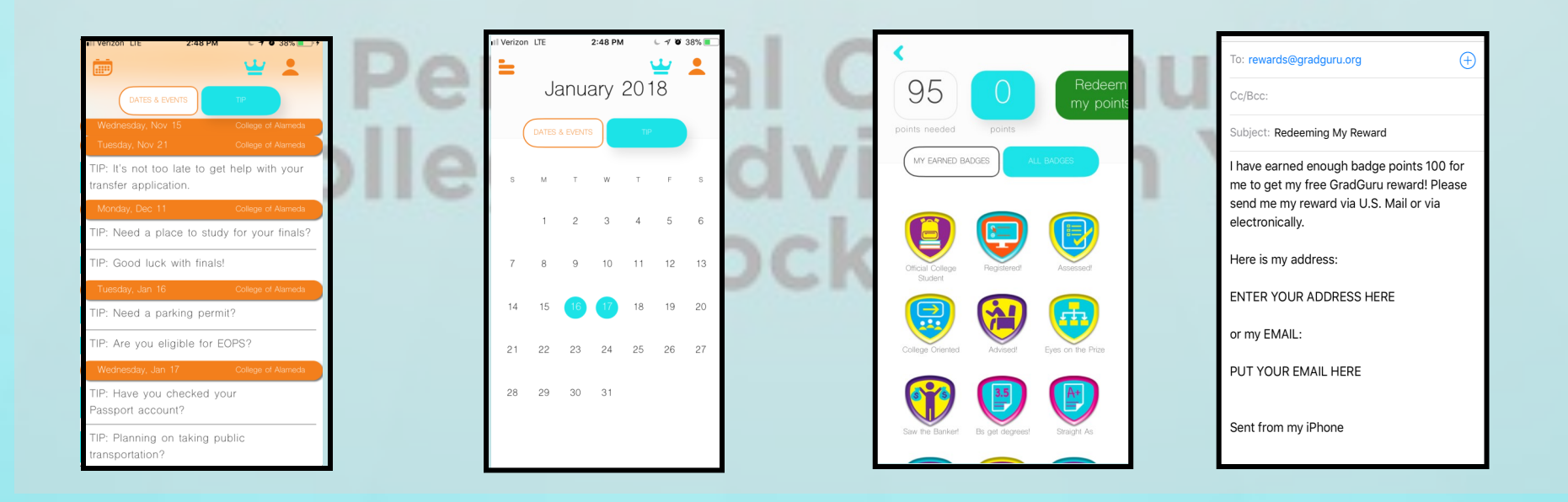